## **ΕΓΚΥΚΛΙΟΣ Νο 6Γ / 2025**

## ΘΕΜΑ: ΔΙΑΔΙΚΑΣΙΑ ΔΗΛΩΣΗΣ ΣΥΜΜΕΤΟΧΗΣ ΣΕ ΑΓΩΝΕΣ ΠΟΥ ΑΠΑΙΤΟΥΝ ΔΕΛΤΙΟ ΤΥΠΟΥ 'Γ'

Δελτίο τύπου "Γ" μπορεί να εκδώσει είτε ο οδηγός είτε ο συνοδηγός σε ένα αγώνα.

Πριν ξεκινήσει τη διαδικασία δήλωσης συμμετοχής ο αθλητής θα πρέπει να έχει ολοκληρώσει τη διαδικασία που περιγράφεται στην παράγραφο 2.8 της εγκυκλίου 1. Μετά την ολοκλήρωση αυτής της διαδικασίας, αν ο αθλητής έχει λάβει μέρος σε αγώνα στο παρελθόν, θα γνωρίζει τον αριθμό μητρώου του. Επιπλέον θα πρέπει να γνωρίζει τον αριθμό του ΔΤΤ ή τον αριθμό κυκλοφορίας του οχήματός του. Χρησιμοποιώντας τους δύο παραπάνω αριθμούς μπορεί να κάνει τη δήλωση συμμετοχής, ακολουθώντας τα παρακάτω βήματα:

- **1.** Είσοδος στο Σύστημα Διαδικτυακής Διαχείρισης Αγώνων (ΣΔΔΑ) πληκτρολογώντας: <u>e-omae-epa.gr</u>
- 2. Στην κάτω δεξιά ομάδα επιλογών, με τίτλο «ΑΓΩΝΕΣ», επιλέγετε το «Έκδοση Ημερήσιου Δελτίου τύπου "Γ"».
- **3.** Εντοπίζετε τον αγώνα στον οποίο θέλετε να δηλώσετε συμμετοχή, από τη γραμμή «Αγώνας» και τον επιλέγετε.
- 4. Σε περίπτωση που υπάρχουν διάφοροι τύποι αγώνων που θα διεξαχθούν στην ίδια αγωνιστική συνάντηση και μπορείτε να συμμετέχετε με Ημερήσιο Δελτίο τύπου "Γ", τότε κάτω από την ονομασία του αγώνα, εμφανίζεται το πλαίσιο με τους «Τύποι Αγώνα» της αγωνιστικής συνάντησης, με ένα τετραγωνάκι μπροστά από αυτούς. Επιλέγετε τους τύπους αγώνα, στους οποίους θα λάβετε μέρος, καθώς και τις «Κλάσεις-Group/Class" που αντιστοιχούν στον κάθε τύπο αγώνα.
- 5. Όταν η συμμετοχή στο αγώνα προϋποθέτει μόνο την συμμετοχή οδηγού, τότε στην επόμενη γραμμή υπάρχουν δύο επιλογές:
  - Αν ο αθλητής διαθέτει Αριθμό Μητρώου, να καταχωρήσει τον «ΑΜ οδηγού» και στη συνέχεια επιλέγοντας το μεγεθυντικό φακό εμφανίζεται το ονοματεπώνυμό του.
  - Αν πρόκειται για ΝΕΟ αθλητή χωρίς Αριθμό Μητρώου, από το δίπλα μενού επιλέγεται το «Σωματείο» στο οποίο ανήκετε και σας ανοίγεται η λίστα των αθλητών του σωματείου σας, που δεν έχουν εκδώσει δελτίο "Α" ή "Β". Από τη λίστα επιλέγετε το όνομά σας.
  - **ΠΡΟΣΟΧΗ:** πριν προχωρήσετε στην δήλωση συμμετοχής θα πρέπει να εισέλθετε στην καρτέλα του αθλητή και να αποκαταστήσετε τις ελλείψεις που υπάρχουν. Μετά από κάθε αλλαγή στην καρτέλα σας το σωματείο θα πρέπει να κάνει «Αποστολή στην ΟΜΑΕ» ώστε η καρτέλα σας να θεωρείτε έγκυρη. Σε αντίθετη περίπτωση δεν θα μπορέσετε να ολοκληρώσετε τη δήλωση συμμετοχής.
- 6. Αν για τον αγώνα που δηλώνετε συμμετοχή προβλέπεται να υπάρχει συνοδηγός τότε υπάρχει η πιθανότητα ημερήσιο δελτίο τύπου "Γ" να είναι αναγκαίο να εκδοθεί είτε για τον οδηγό είτε για το συνοδηγό είτε και για τους δύο. Στην περίπτωση αυτή η διαδικασία που περιγράφεται στο (5.) εμφανίζεται και για τον συνοδηγό. Το ΣΔΔΑ ελέγχει αν το μέλη του πληρώματος έχουν Δελτίο "Α" ή "Β" και εκδίδει δελτίο τύπου "Γ" μόνο για εκείνον/ους που απαιτείται.
- 7. Σε αγώνες που απαιτείται δελτίο αθλητή τύπου Β ή Γ μπορείτε να δηλώσετε συμμετοχή είτε με όχημα που διαθέτει ΔΤΤ είτε όχι.
  - 7.1 <u>Το όχημα διαθέτει ΔΤΤ</u> τότε στο τετράγωνο κάτω από το «Δελτίο Τ. Τ.» πληκτρολογείτε τον αριθμό ΔΤΤ του αυτοκινήτου σας και στην συνέχεια επιλέγετε τον μεγεθυντικό φακό που βρίσκεται στα αριστερά από το τετράγωνο που πληκτρολογήσατε. Θα σας εμφανιστούν τα στοιχεία του οχήματος για το οποίο έχει εκδοθεί το ΔΤΤ που πληκτρολογήσατε.
  - **7.2** <u>Το όχημα δεν διαθέτει ΔΤΤ</u> τότε στο τετράγωνο κάτω από το «Αριθμός κυκλοφορίας» πληκτρολογείτε τα γράμματα και χωρίς κενό τον αριθμό του αριθμού κυκλοφορίας του αυτοκινήτου σας. Επιλέγοντας τον μεγεθυντικό φακό που βρίσκεται στο αριστερό άκρο της γραμμής, θα εμφανιστούν τα στοιχεία του οχήματος. Όταν καταχωρείτε το όχημά σας για πρώτη φορά το 2025 είναι υποχρεωτικό να καταχωρήσετε «Μάρκα» και «Μοντέλο», με **ΚΕΦΑΛΑΙΟΥΣ ΑΓΓΛΙΚΟΥΣ** χαρακτήρες.

- 8. Επιλέγετε το πλήκτρο «Υποβολή» για να πάτε στην οθόνη «ΚΑΛΑΘΙ ΑΓΟΡΩΝ» όπου μπορείτε να ελέγξετε τι έχετε δηλώσει. Το ποσό που προκύπτει να πληρώσετε μέχρι την ημερομηνία λήξης των συμμετοχών είναι το προβλεπόμενο σύμφωνα με την εγκύκλιο 3, πίνακας 1.9 «ΠΑΡΑΒΟΛΟ ΑΔΕΙΑΣ ΤΕΛΕΣΗΣ ΑΓΩΝΑ ΑΝΑ ΣΥΜΜΕΤΕΧΟΝΤΑ» (Παράβολο προς ΟΜΑΕ).
- 9. Επιλέγοντας το πλήκτρο «Πληρωμή», οδηγείστε στο τραπεζικό σύστημα για να πληρώσετε με πιστωτική ή χρεωστική κάρτα. <u>ΠΡΟΣΟΧΗ: μετά την ολοκλήρωση της πληρωμής στο τραπεζικό σύστημα, θα πρέπει να περιμένετε να γυρίσει στην οθόνη σας το ΣΔΔΑ. Αν αυτό δε συμβεί υπάρχει περίπτωση να μη θεωρηθεί έγκυρη η πληρωμή σας.</u>

## <u>ΠΡΟΣΟΧΗ:</u>

Αν στην καρτέλα του/των αθλητών δεν έχει καταχωρηθεί ο ΑΜΚΑ, δεν θα είναι εφικτό να ολοκληρωθεί η δήλωση συμμετοχής.